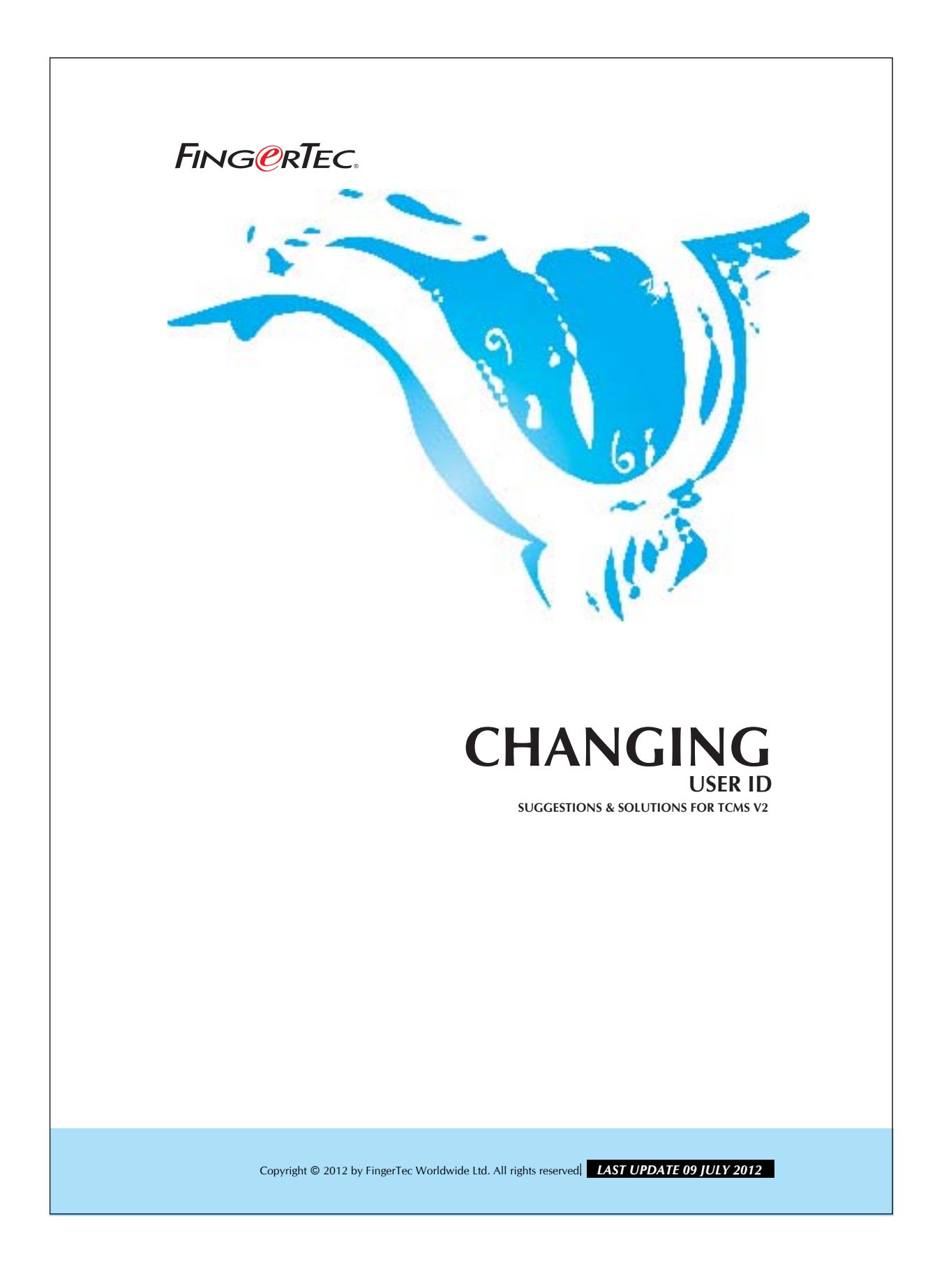

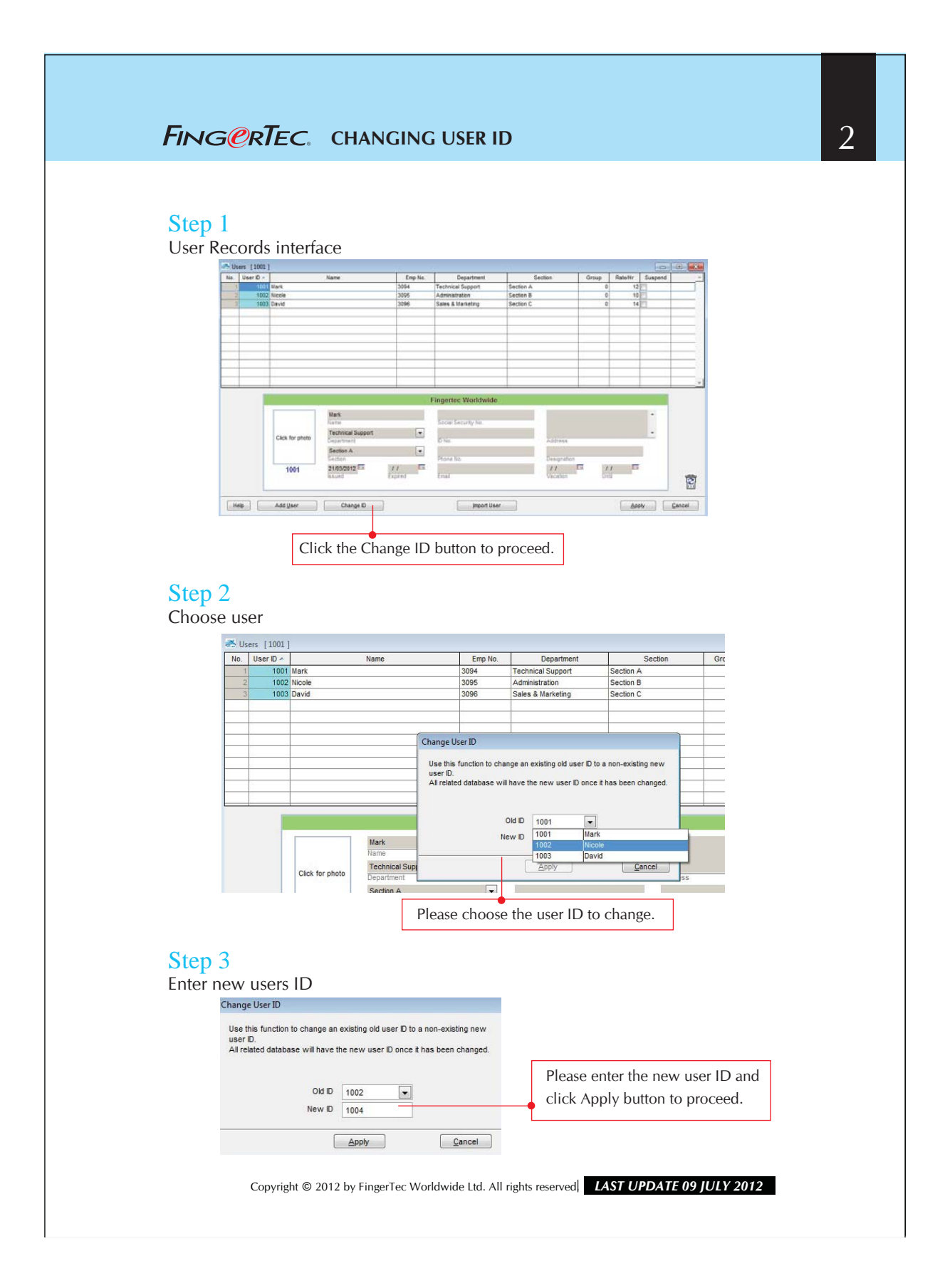

## FING@RTEC. CHANGING USER ID

## Step 4

Checking the user information

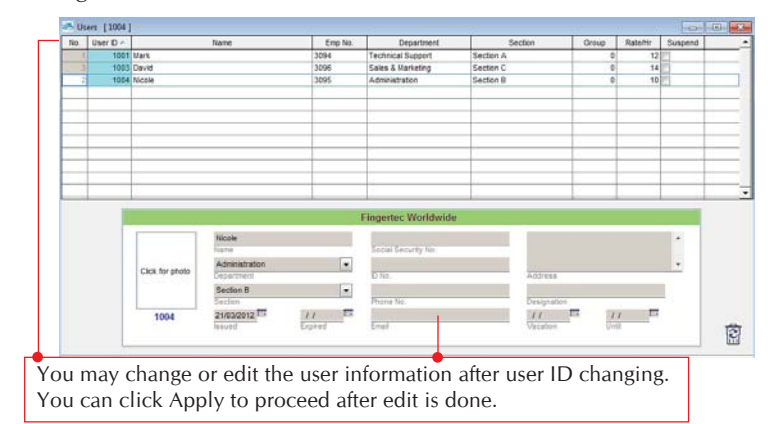

## Step 5

Upload new user ID to reader

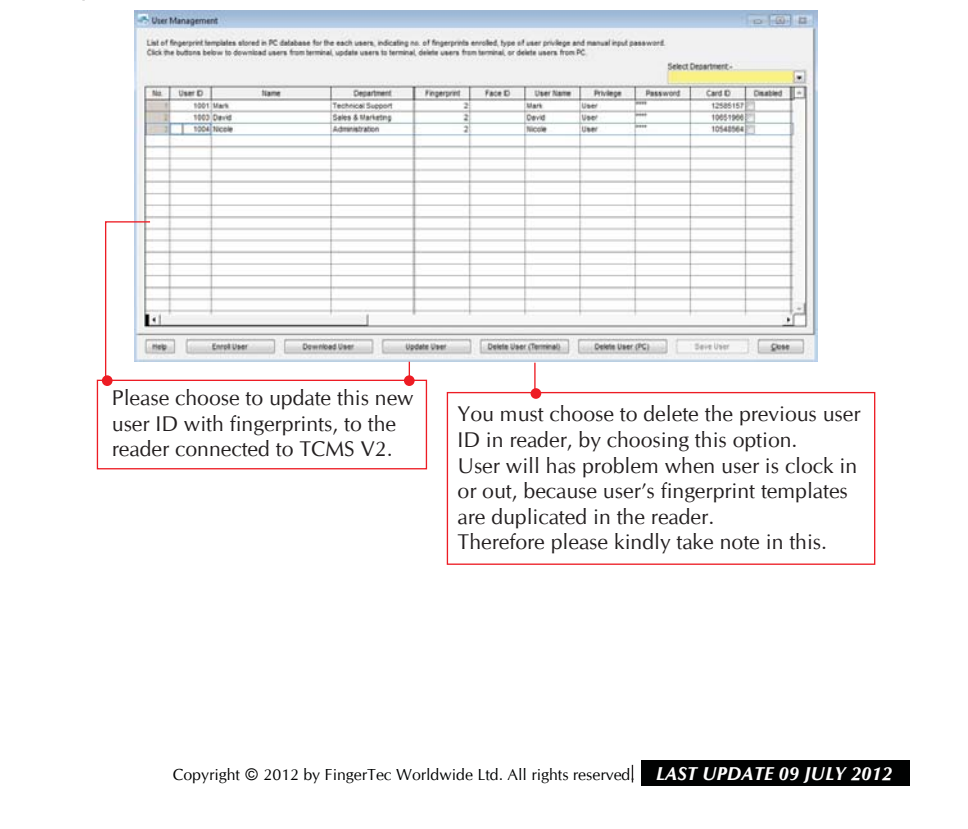